## Plataformas Digitales de Broward Schools para Padres

## Pinnacle:

Para los padres: El sitio web de Pinnacle se usa para verificar las calificaciones y la asistencia. Vaya a www.browardschools.com. BCPS. Haga clic en el icono del teléfono celular. Desplácese hacia abajo y siga las instrucciones para registrarse.

Para estudiantes: sso pinnacle ó gb.browardschools.com/pinnacle/gradebook

Mantengace Conectado

## CANVAS:

Algunos maestros asignan trabajo a través de Canvas. Puede iniciar sesión en https://browardschools, instructure.com y hacer clic en cuenta de guia canvas: https://community.canvasims.com/docs/DOC-4048. Los estudiantes deben pedir ayuda a los maestros con los problemas de Canvas.

Nombre de usuario: número 06 de diez dígitos del estudiante (ejemplo: 0601234567@my.browardschools.com)

Contraseña: Student1 (tenga en cuenta que está con una S mayúscula)

Consejero virtual: (Virtual Counselor)

Asegúrese de estar usando Firefox o Chrome para acceder al Consejero virtual. Vaya a www.broward.k12.fl.us/dwh y desplácese hacia abajo hasta consejero virtual. Haga clic en consejero virtual y cree una identificación de padre. Consulte el enlace documento de ayuda de identificación de padres del consejero virtual para obtener ayuda.

Nombre de usuario: número 06 de diez dígitos del estudiante (ejemplo: 0601234567)

Contraseña: fecha de nacimiento (mm/dd/aaaa)

CLEVER es su acceso integral a la mayoría de las aplicaciones del sitio web que utiliza para cumplir con sus necesidades educativas. Naviance, Virtual Counselor, Pinnacle y Canvas se pueden encontrar allí. Vaya a www.clever.com e inicie sesión como Estudiante. Ingrese la información de inicio de sesión y siga las indicaciones.

Naviance:

Naviance se utiliza para información relacionada con la universidad y la carrera. Es una excelente herramienta para conectarse a los correos electrónicos de los estudiantes y los padres. Vaya a https://connection.naviance.com/splantationhs.

Nombre de usuario: número 06 de diez dígitos del estudiante (ejemplo: 0601234567)

Contraseña: fecha de nacimiento (mm/dd/aaaa)